## Aplicația Sparkasse: Transfer cu ajutorul pushTAN

www.spk-gz-kru.de

Sparkasse Günzburg-Krumbach

Următoarea descriere este valabilă pentru sistemele de operare iOS. Pentru alte sisteme de operare, modul de funcționare poate fi ușor diferit.

 Porniți aplicația Sparkasse apăsând pe simbolul acesteia si introduceți parola.

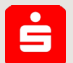

2 Apăsați pe pagina de start pe simbolul "Geld senden". Aveți trei posibilități pentru înregistrarea datelor de transfer.details.

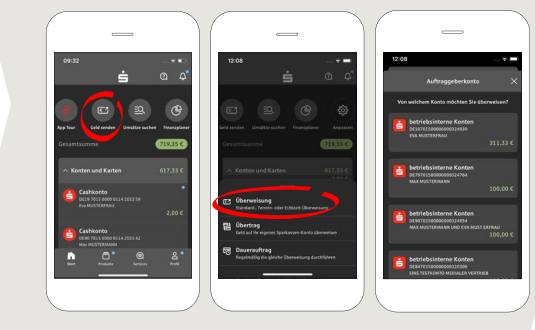

3 Selectați un destinatar din **"Vor**lagen" sau introduceți datele în formularul de transfer.

**Tipp:** Datele destinatarului se vor completa automat dacă ați mai virat bani aceluiași beneficiar sau ați primit bani de la acel beneficiar.

Apoi, apăsați pe **"Weiter**<sup>\*</sup>. Comutați pe aplicația S-pushTAN (pasul 4).

Puteți introduce transferul astfel:

3.1 Cu funcția foto: apăsați pe simbolul "Foto". Fotografiați-vă factura. Datele plății vor fi preluate în formularul de transfer. Verificați neapărat datele plății. Continuați cu paşii 4 și 5.

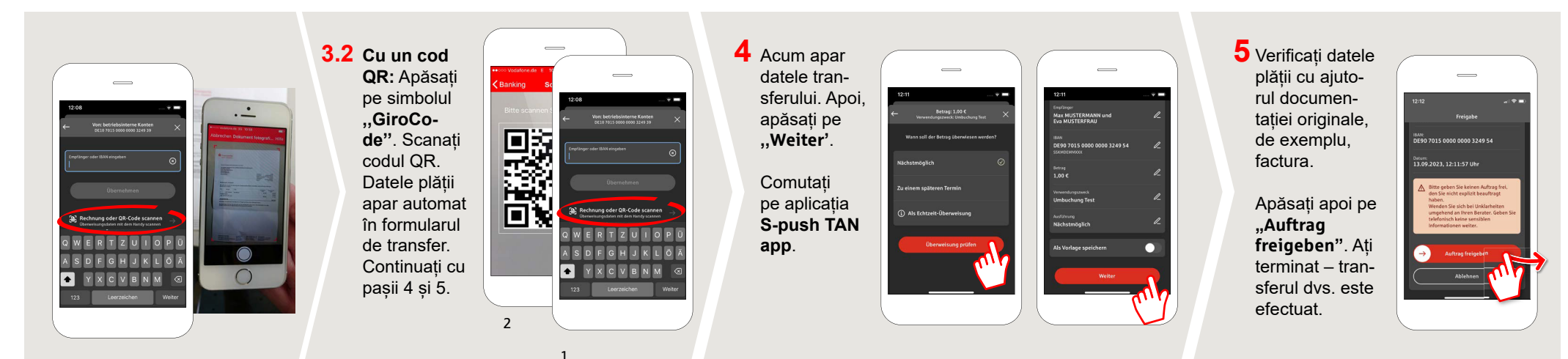

DO YOU HAVE ANY QUESTIONS? WE WILL BE HAPPY TO HELP YOU.

Central service number: You can contact us under **08221 92-0** 

You can find further information at www.spk-gz-kru.de

Sparkasse Günzburg-Krumbach | An der Kapuzinermauer 2 | 89312 Günzburg | Phone: 08221 92-0 | E-Mail: info@spk-gz-kru.de | www.spk-gz-kru.de